Центральноукраїнський державний педагогічний університет

імені Володимира Винниченка

## Марія Чернуха, Сергій Рябець 3D МОДЕЛЮВАННЯ В ПРОЕКТНІЙ ДІЯЛЬНОСТІ З ТЕХНОЛОГІЙ

Розвиток сучасних технологій значно випереджає модернізацію освітньої галузі, яка потребує постійного оновлення та уточнення. У зв'язку з цим, актуальним є впровадження в навчальний процесс нових пристроїв, програмних та програмованих засобів тощо, пов'язаних не тільки з популярними інформаційно-комунікаційними технологіями. Тому, актуальним, на наш погляд, вбачається застосування 3D моделювання в проектній діяльності при навчанні Технологіям. Зрозуміло, що методиці реалізації створення тривимірної комп'ютерної графіки в літературі приділено не достатньо уваги. Проте окремі аспекти висвітлені у працях Бабенка Л. В., Веселовської Г. В., Горобця С. М., Ємець Є. М., Коцюбинського В. Ю., Романюка О. Н., Стеблянко В. Г.[1]. Водночас, науковцями та методистами наголошується на чи не вирішальну важливість підготовки з 3D моделювання в закладах вищої освіти. Проте, така підготовка може розпочинатись вже в школі, де на уроках Технологій навіть пропонується для вивчення модуль «Комп'ютерне моделювання». Отже, метою нашого дослідження було обрано проектування шкільного приладдя як тривимірної моделі за допомогою вільно поширюваного 3D редактора Blender [2]. При цьому використовувались відповідні теоретичні, емпіричні та практичні методи дослідження.

Для досягнення мети нами використовувався наступний алгоритм створення 3D моделі [3]:

1.Відкривши програму Blender (вкладка «файл», пункти «новий», «загальне»), створюємо документ і додаємо на його сітку елемент майбутнього об'єкта (клавіші «додати» та підпункт «текст» – в нашому випадку, рис.1).

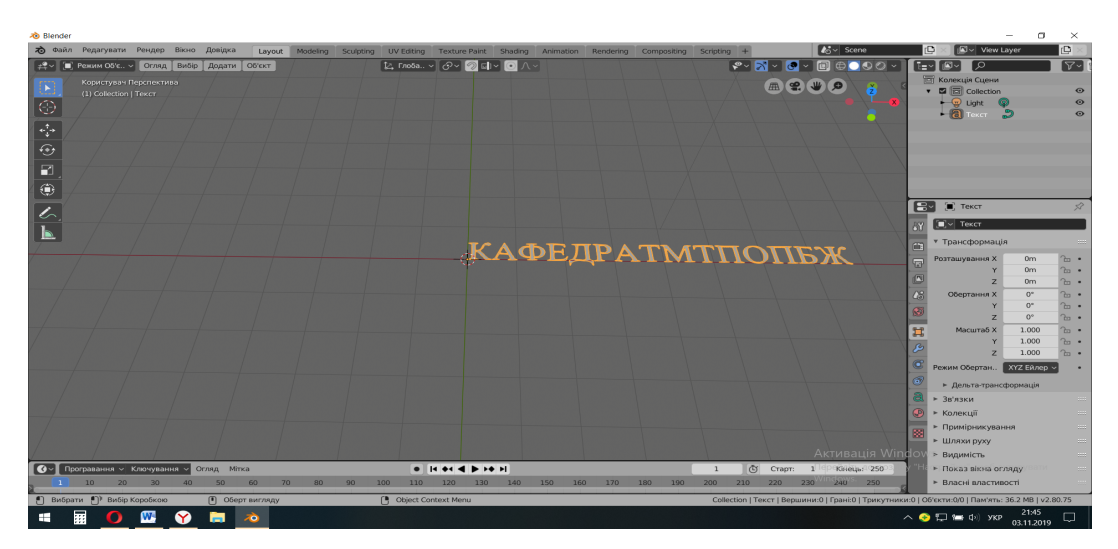

Рис. 1. Скріншот початкового етапу проектування підставки для олівців

2.Перетворюємо слово-об'єкт «КАФЕДРАТМТПОПБЖ» у тривимірний (режим «Layout», пункт меню «*розмір витискання*», далі – «*ширина*», в нашому випадку, букв).

3.Додаємо об'єкт «Поверхня: NURBS Циліндр» (опція «Scale» дозволяє змінювати основні параметри циліндра).

4.Обгортаємо циліндр написом «КАФЕДРАТМТПОПБЖ», використовуючи додавання об'єкта «Коло Безьє» (створюємо «модифікатор»).

5.Дадаємо об'єкти «Циліндрична поверхня» та «Циліндр» (утворення поверхні й дна для об'ємних літер, рис.2).

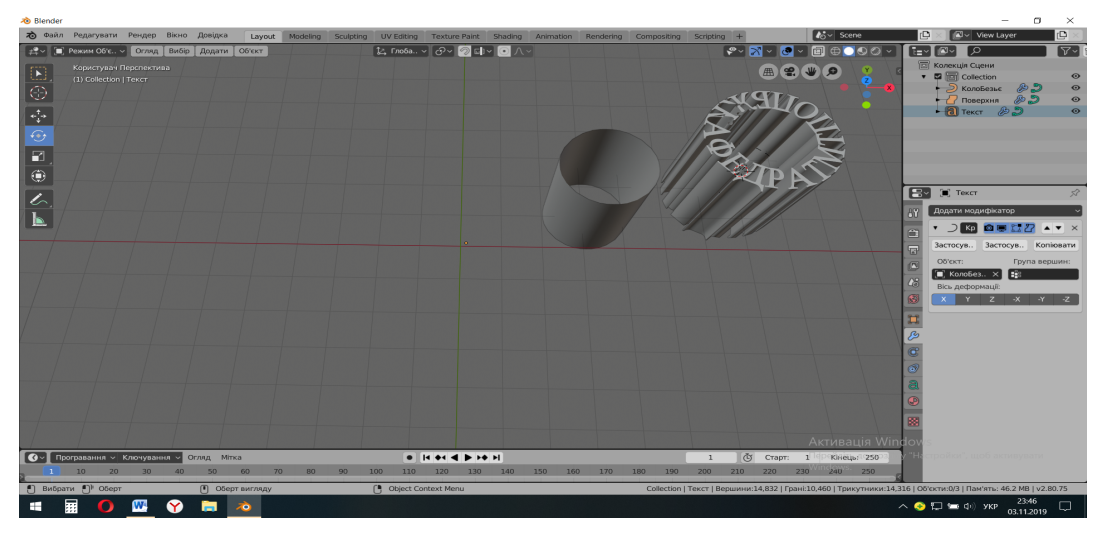

Рис. 2. Зображення кроку обгортання написом навколо циліндра

6.Зводимо усі елементи підставки в один модуль та надаємо створюваному об'єктові завершеного вигляду (наприклад, зафарбовуємо, рис.3).

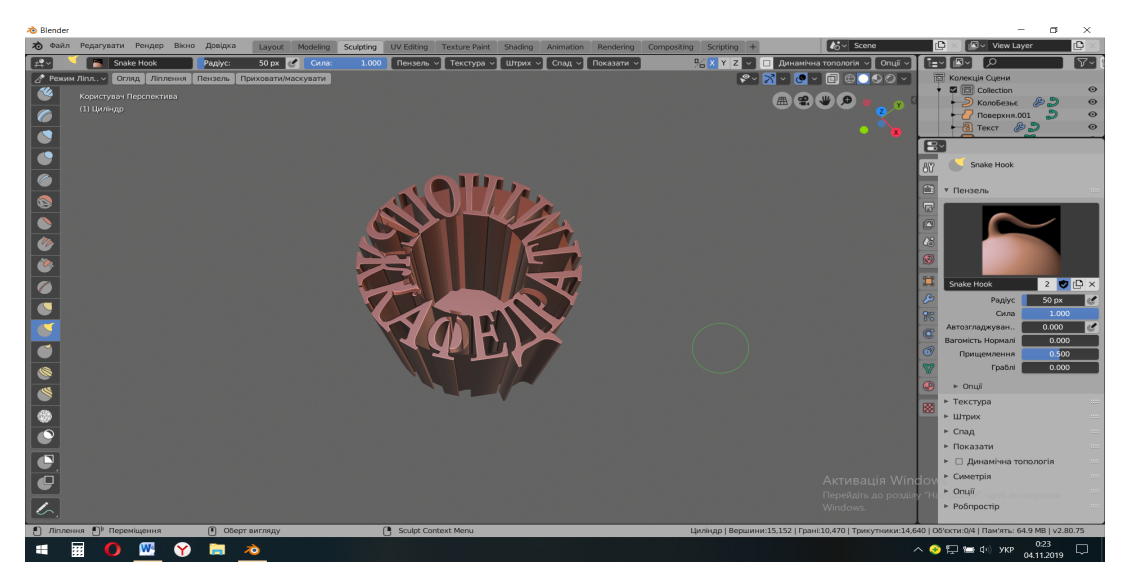

Рис. 3. Кінцевий вигляд спроектованої 3D моделі підставки

Таким чином, наведений алгоритм створення тривимірної моделі цілком може бути використаний в проектно-технологічній діяльності учнів старшої школи на уроках Технологій з виходом на реальний виріб за допомогою 3D друку.

## СПИСОК ДЖЕРЕЛ

1. Мосіюк О.О. Особливості вивчення 3D моделювання у процесі професійної підготовки майбутніх учителів інформатики / О. О. Мосіюк // Науковий вісник Ужгородського національного університету: серія: Педагогіка. Соціальна робота / голов. ред. І.В. Козубовська. – Ужгород : Говерла, 2018. – Вип. 2 (43). – С. 182-186.

2. Моделирование. Режим електронного доступу: https://blender3d.com.ua/tag/ model/.

 Про Моделювання у Blender. Режим електронного доступу: http://wiki.b3d.org.ua/ index.php/%D0%9F%D1%80%D0%BE\_%D0%9C%D0%BE %D0%B4%D0%B5%D0%BB%D1%8E%D0%B2%D0%B0%D0%BD%D0%BD %D1%8F %D1%83 Blender.